# Land Division Certificate of Approval **Submit Land Division Certificate Application**

Version 2.1

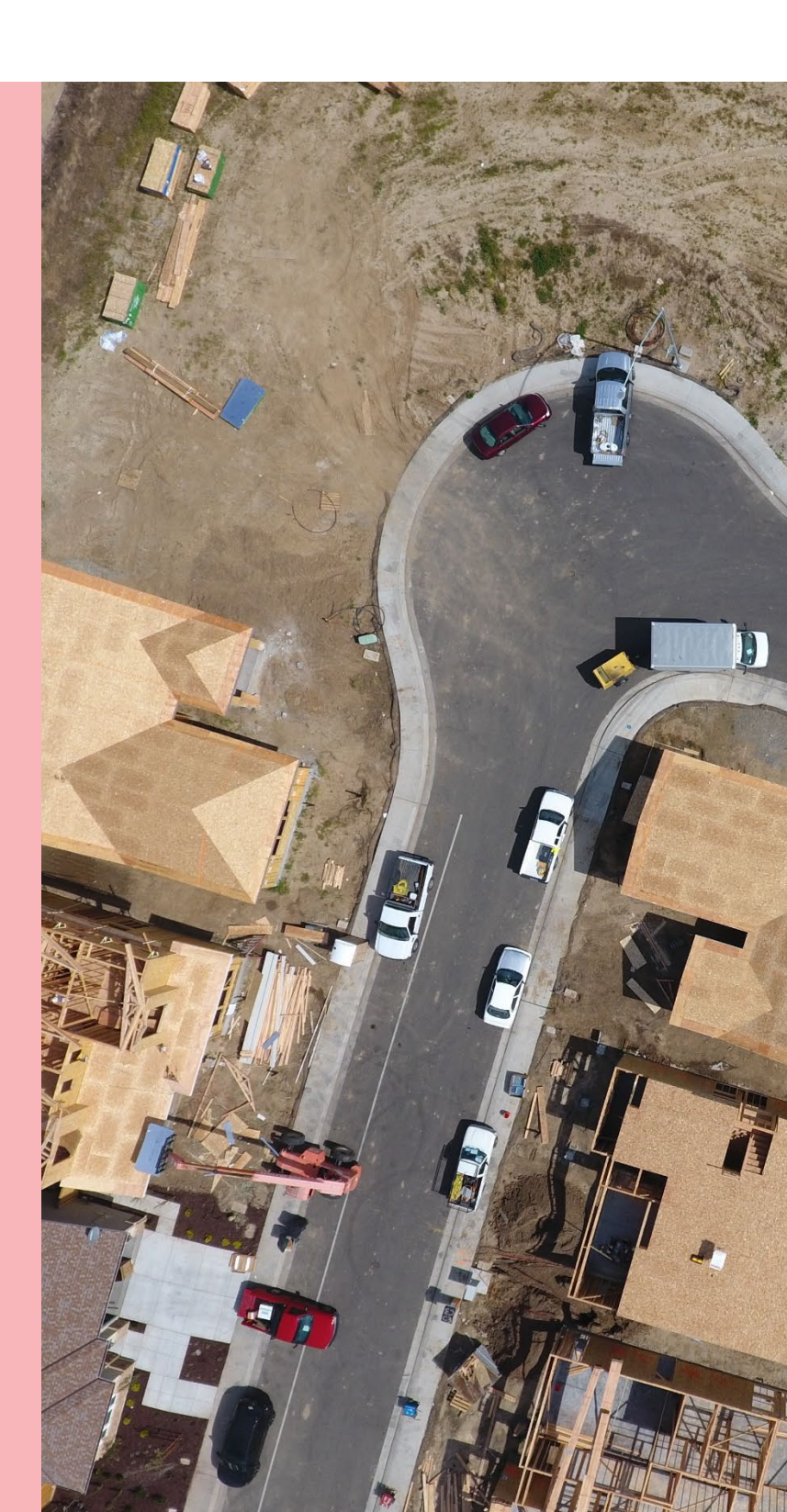

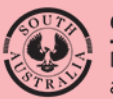

Government of South Australia Department for Housing and Urban Development

# **Table of Contents**

| Submit Land Division Certificate Application              | 3  |
|-----------------------------------------------------------|----|
| Submit a Non-Staged Land Division Certificate Application | 6  |
| Staged Land Division Certificate                          | 8  |
| Track application progress                                | 12 |
| Development application - Land division certificate tab   | 12 |
| Your applications dashboard - Land Division Certificates  | 13 |
| Dashboard LD CERTIFICATES                                 | 13 |
|                                                           |    |

# **Submit Land Division Certificate Application**

On receiving the email notification advising development approval has been granted the application for land division certificate can be submitted.

#### Log in to your online account from the email

1. Click on the Development Application link within the email notification.

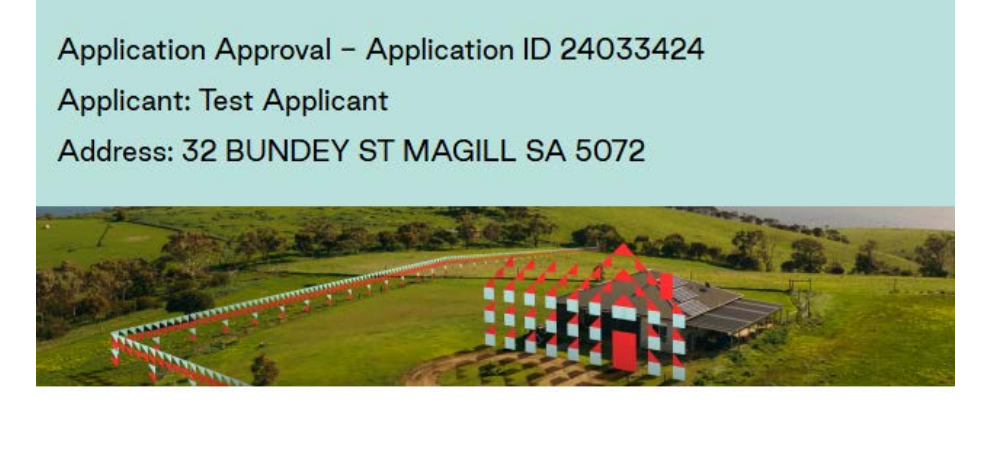

Development Application with ID 24033424 (Development Number 170/C416/24) has been approved.

Please use the following links to go to the application or to download the document from document store.

View the <u>Development Application</u>. View the <u>documents section</u> of the Development Application.

2. Click on I want to lodge, manage or track my application account option.

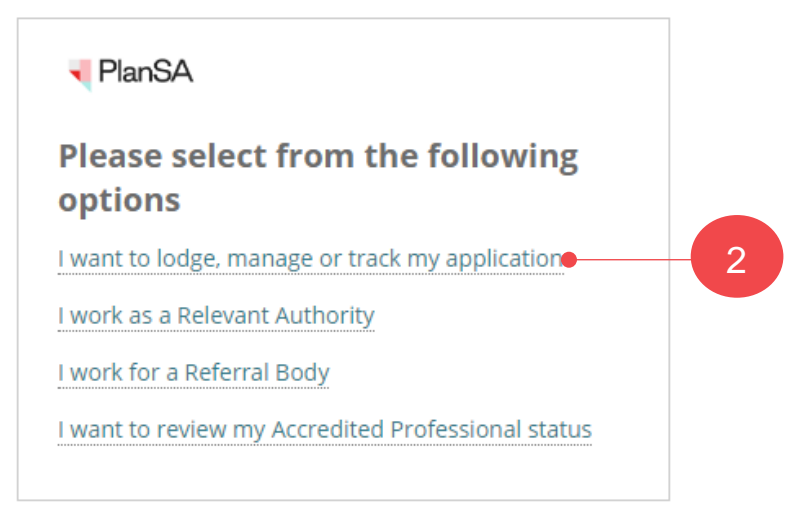

| [                                                                                                    |        |
|----------------------------------------------------------------------------------------------------|--------|
| Username                                                                                                    |        |
| Password                                                                                                    | 3      |
|                                                                                                    |        |
| <ul> <li>Remember me</li> </ul>                                                                                        |        |
| Remember me                                                                                                    |        |
| Remember me Forgot your password?                                                                                      | LOG IN |
| Remember me Forgot your password? Forgot username?                                                                     | LOG IN |
| Remember me<br>Forgot your password?<br>Forgot username?<br>Register for an online account                             | LOG IN |
| Remember me Forgot your password? Forgot username? Register for an online account Find out where you should lodge your | LOG IN |

- 4. Click on the application record (not ID) to view the status details.
- 5. Click on the Apply for land division certificate for Planning and Land Division Consent action.

| FOR YOUR A   | CTION (78)     | UNDER ASSESSMENT (189)        | DRAFT (14) | LAND DIVISION CERTIFICATES (6) | CERTIFICATE OF OCCUPANCY (15) | FINALISED (132) |                                                          |                   |            |
|--------------|----------------|-------------------------------|------------|--------------------------------|-------------------------------|-----------------|----------------------------------------------------------|-------------------|------------|
| For your a   | ction          |                               |            |                                |                               |                 | H                                                        | elp for ti        | is section |
| ID ↓         | Owner          | Location                      |            | Nature Of Development          | Relevant Authority            | Lodged          | Action                                                   |                   | Days       |
| 24033424     | T<br>Applicant | 32 BUNDEY ST MAGILL S         | 6A 5072    | Land division 2 into 2         | City of Campbelltown          | 27 Aug<br>2024  | Development Approval Granted -<br>Contains Land Division | 00                |            |
| STATUS DET   | AIL CONT       | ACTS SUMMARY                  |            |                                |                               |                 | ≪ < 11                                                   | <b>- 20</b> of 78 | > >>       |
| Applicat     | ion 240        | 33424                         |            |                                |                               |                 |                                                          |                   |            |
| This applic  | ation curre    | ntly requires 1 action        |            |                                |                               |                 |                                                          |                   |            |
| Apply for la | ind division   | certificate for Land Division | Consent 🧲  |                                | 5                             |                 |                                                          |                   |            |
| Planning cor | nsent          |                               |            |                                | ✓ Grante                      | d 27 Aug 2024   |                                                          |                   | >          |
| Land Divisio | n consent      |                               |            |                                | 🗸 Grante                      | ed 27 Aug 2024  |                                                          |                   | 2          |

#### Apply from the Development Application Summary tab

1. Click on **ID** to view the development application.

| FOR YO | UR A | CTION (78)     | UNDER ASSESSMENT (189) | DRAFT (14) | LAND DIVISION CERTIFICA | ATES (6) | CERTIFICATE OF C | CCUPANCY       | (15) FINALISED (132)                                     |    |      |
|--------|------|----------------|------------------------|------------|-------------------------|----------|------------------|----------------|----------------------------------------------------------|----|------|
| For yo | ur a | ction          | 1                      |            |                         |          |                  |                |                                                          |    |      |
| ID     | ţ    | Owner          | Location               |            | Nature Of Development   | Relev    | ant Authority    | Lodged         | Action                                                   |    | Days |
| 24033  | 424  | T<br>Applicant | 32 BUNDEY ST MAGILL S  | A 5072     | Land division 2 into 2  | City o   | of Campbelltown  | 27 Aug<br>2024 | Development Approval Granted -<br>Contains Land Division | 00 |      |

The **Development application** summary tab displays with an Actions required to 'Apply for land division certificate for land division consent'.

2. Click on Apply for land division certificate for Land Division Consent.

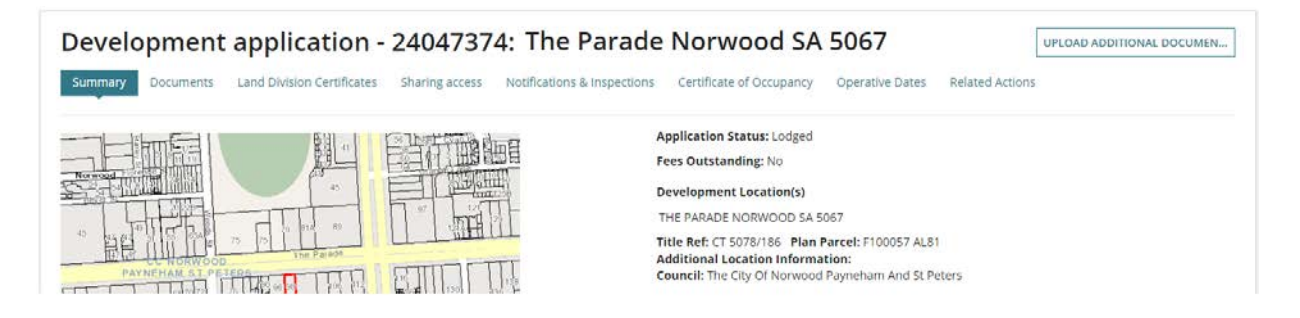

#### **Staged Land Division Certificate**

The action to **Apply for land division certificate for Land Division Consent** will remain available until the 'final' stage is indicated.

| Actions required                                      |                                                                         |     |
|-------------------------------------------------------|-------------------------------------------------------------------------|-----|
| Apply for land division certificate for Land Division | n Consent • 2                                                           |     |
|                                                       |                                                                         |     |
| Status detail                                         |                                                                         |     |
| Planning consent                                      | ✓ Granted 12 Nov 2024                                                   | >   |
| Land Division consent                                 | ✓ Granted 12 Nov 2024                                                   | >   |
| Building Consent                                      |                                                                         |     |
| Stage 1                                               | <ul> <li>Granted 13 Nov 2024</li> </ul>                                 | >   |
| Stage 2                                               | Assessment in progress                                                  | >   |
| Development approval                                  |                                                                         |     |
| Planning; Land Division; Building Stage 1             | <ul> <li>Staged development approver<br/>granted 13 Nov 2024</li> </ul> | /al |

The Land Division Certificate Application shows with options to indicate if a non-staged land division certificate or staged, table to provide the Land Division Details and upload the survey plans or other supporting documentation.

### Submit a Non-Staged Land Division Certificate Application

1. Click on Non-Staged Land Division Certificate Application.

The **Land Division Details** will automatically populate with values entered on application submission or values modified by the assessing relevant authority in fields: Number of allotments (proposed), Reserve area (m2) and Total Area (m2).

- 2. Leave the default values or update as required.
- 3. Enter the Range of Allotments i.e. allotment numbers. Mandatory.

#### Land Division Consent

 How do you wish to proceed with your application? \*

 Non-Staged Land Division Certificate Application

 Staged Land Division Certificate Application

| Land Division Details | ~     |
|-----------------------|-------|
|                       |       |
| Details               | Value |
| Number of allotments  | 2     |
| Range of allotments   | 2     |
| Reserve area (m²)     | 0     |
| Total Area (m²)       | 888   |

- 4. Click on **Upload** to locate the final Survey Plan from a folder location on your computer.
- 5. Drag-and-drop the file into the Drop files here field.

|                                                  |                   | S Open                                                                                           |            |                                                                                                    |                                                                                                    | ×                                                                                               |
|--------------------------------------------------|-------------------|--------------------------------------------------------------------------------------------------|------------|----------------------------------------------------------------------------------------------------|----------------------------------------------------------------------------------------------------|-------------------------------------------------------------------------------------------------|
|                                                  |                   | $\leftarrow$ $\rightarrow$ $\checkmark$ $\uparrow$ $\blacksquare$ $\ll$ DOWNLOADS $>$            | DAP Assess | ment v రి                                                                                                    | , Search DAP                                                                                                    | Assessment                                                                                      |
|                                                  |                   | Organize 👻 New folder                                                                            |            |                                                                                                    | BEE                                                                                                    | • 🔳 🔞                                                                                           |
| 3<br>Documents                                   | 4                 | <ul> <li>✔ Quick access</li> <li>☑ Documents</li> <li>✔ Downloads</li> <li>☑ Pictures</li> </ul> | * * *      | Name Cancellation Commission of Highways_Comments Commission of Highways_Comments Common Dearned_Planning_Consent_Notice Common Dearned_Planning_Consent_Notice Common Dearned | Date modified<br>30/03/2021 3:07 PM<br>17/01/2020 4:59 PM<br>25/11/2019 4:04 PM<br>11/08/2020 4:31 PM<br>3/08/2020 3:52 PM | Type  Microsoft Word Microsoft Word Microsoft Word Microsoft Word Microsoft Word Microsoft Word |
| You will need to upload at least one docum       | mitting the form. |                                                                                                  | ~          | Request for extension of time email  Request for Information - Application 20  RFI extension                                                                                                    | 25/11/2019 2:00 PM<br>9/07/2020 5:10 PM<br>18/03/2021 3:53 PM                                                              | Outlook Item<br>Microsoft Word<br>Adobe Acrobat                                                 |
| UPLOAD Crop files here                           | Select One        | File name: Land div                                                                              | sion       |                                                                                                    | <ul> <li>✓ All Files</li> <li>Open</li> </ul>                                                                              | Cancel                                                                                          |
| Note: You may select multiple documents to uploa | d simultaneously. |                                                                                                  |            |                                                                                                    |                                                                                                    |                                                                                                 |

- 6. Categorise the uploaded Survey Plan as follows:
  - Document Category = Plans
  - Document Type = Survey Plan
- 7. Click **SUBMIT** to complete the application.

| Document    |                          | Document Category | Document Type                  |     |
|-------------|--------------------------|-------------------|--------------------------------|-----|
| Plan<br>PDF | <b>s (1)</b><br>- 532 KB | Plans             | ✓ Survey Plan                  | - × |
| UPLOAD      | Drop files here          | Select One        | <ul> <li>Select One</li> </ul> | -   |

#### **Staged Land Division Certificate**

#### 1. Click on Staged Land Division Certificate Application.

#### Applying for the next stage

This question will not be shown when applying for next Land Division Certificate stage.

| Land Division Consent                               |        |   |
|-----------------------------------------------------|--------|---|
| How do you wish to proceed with your application? * |        |   |
| Non-Staged Land Division Certificate Application    |        |   |
| Staged Land Division Certificate Application        |        |   |
| Land Division Details                               |        | ~ |
|                                                     |        |   |
| Details                                             | Value  |   |
| Number of allotments in this stage                  |        |   |
| Range of allotments                                 |        |   |
| Reserve area in stage (m²)                          |        |   |
| Total stage Area (m²)                               |        |   |
|                                                     |        |   |
| Stage Description                                   | 0/5000 |   |
|                                                     |        |   |

#### 2. The Land Division Details will show the following mandatory fields for completion.

- Number of Allotments in this stage (proposed)
- Range of allotments (allotment numbers)
- Reserve area in stage (m2)
- Total stage area (m2)
- Stage Description

Staged Land Division Certificate Application

| Land Division Details              |                         | ~ |
|------------------------------------|-------------------------|---|
|                                    |                         |   |
| Details                            | Value                   |   |
| Number of allotments in this stage | 5                       |   |
| Range of allotments                | 586, 587, 588, 590, 592 |   |
| Reserve area in stage (m²)         | 0                       |   |
| Total stage Area (m²)              | 4,185                   |   |
| Stage Description                  | Stage 5A 9/500          | 0 |
|                                    | 5,000                   | - |

- 3. Click on **Upload** to locate the final Survey Plan from a folder location on your computer.
- 4. Drag-and-drop the file into the Drop files here field.

|                                                            |                               | 🚱 Open                                    |                                                                                             |                                                                                                    |                                                                                                    | ×                                                                                                    |
|------------------------------------------------------------|-------------------------------|-------------------------------------------|---------------------------------------------------------------------------------------------|----------------------------------------------------------------------------------------------------|----------------------------------------------------------------------------------------------------|----------------------------------------------------------------------------------------------------|
|                                                            |                               |                                           | OADS > DAP Asses                                                                            | sment 🗸 రె                                                                                                    |                                                                                                    | Assessment                                                                                                    |
|                                                            |                               | Organize 🔻 New folder                     |                                                                                             |                                                                                                    | E                                                                                                    | • 🔳 🔞                                                                                                    |
| Documents<br>You will need to upload at least one document | 4<br>Pre-submitting the form. | Quick access Cournents Downloads Pictures | 2<br>2<br>2<br>2<br>2<br>2<br>2<br>2<br>2<br>2<br>2<br>2<br>2<br>2<br>2<br>2<br>2<br>2<br>2 | Name Cancellation Commission of Highways_Comments Commission of Highways_Comments DAP RPD Template (3) Commission Commission Commission Commission Commission Request for Information - Application 20 Request for Information - Application 20 | Date modified<br>30/03/2021 3:07 PM<br>17/01/2020 4:59 PM<br>25/11/2019 4:04 PM<br>3/08/2020 4:31 PM<br>3/08/2020 3:52 PM<br>25/11/2019 2:00 PM<br>9/07/2020 5:10 PM<br>18/03/2021 3:53 PM | Type<br>Microsoft Word<br>Microsoft Word<br>Microsoft Word<br>Microsoft Word<br>Outlook Item<br>Microsoft Word<br>Adobe Acrobat |
|                                                            |                               | File name:                                | Land division                                                                               |                                                                                                    | ✓ All Files                                                                                                    | ~                                                                                                    |
| UPLO                                                       | + Copy                        | _                                         |                                                                                             |                                                                                                    | Open                                                                                                    | Cancel                                                                                                    |
| Note: You may select multiple documents to                 | o upload simultaneously.      | · [                                       |                                                                                             |                                                                                                    |                                                                                                    |                                                                                                    |

#### Applying for the next and final stage

The question **Is this the final stage for a staged application?** continues to show until 'Yes' is chosen on the final stage.

5. Click on the applicable response to the question **Is this the final stage for a staged application?** 

| Stage Description                                                         |   |
|---------------------------------------------------------------------------|---|
| Is this the final stage for a staged application? *                       | 1 |
| <ul> <li>Yes</li> <li>No</li> </ul>                                       |   |
| Documents                                                                 |   |
| You will need to upload at least one document before submitting the form. |   |

- 6. Categorise the uploaded Survey Plan as follows:
  - Document Category = Plans
  - **Document Type** = Survey Plan

| Document                        | Document Category | 6 Document type                 |     |  |
|---------------------------------|-------------------|---------------------------------|-----|--|
| Land division<br>DOCX - 11.1 KB | Plans             | <ul> <li>Survey Plan</li> </ul> | - × |  |
| UPLOAD Drop files here          | Select One        | <ul> <li>Select One</li> </ul>  | *   |  |

7. Click on **Submit** to complete the application.

| Document           Plans1-288661_1_           PDF - 532 KB           UPLOAD         Drop files here |  | Document Category |              | Document Type |     |
|----------------------------------------------------------------------------------------------------|--|-------------------|--------------|---------------|-----|
|                                                                                                    |  | Plans             | •            | Survey Plan   | - × |
|                                                                                                    |  | Select One        | ✓ Select One |               | •   |

8. Click on **Home** in the confirmation of the Land Division Certificate application, noting the application ID number.

| Land Division Certificate application                                 |        |
|-----------------------------------------------------------------------|--------|
| The Land Division Certificate application (#2239) has been submitted. |        |
|                                                                       | 8 номе |

The Development application Summary displays.

| Development application - 24003557: Ar                                | thur St Magill SA 5072                                                   |
|-----------------------------------------------------------------------|--------------------------------------------------------------------------|
| Summary Documents Land Division Certificates Sharing access Operation | Ive Dates Related Actions                                                |
|                                                                       | Application Status: Development Approval Granted<br>Fees Outstanding: No |

#### **Staged Land Division Certificate**

The action to **Apply for land division certificate for Land Division Consent** will remain available until the 'final' stage is indicated.

| $\begin{array}{c c c c c c c c c c c c c c c c c c c $                                  | Elements selected <ul> <li>Land division</li> <li>Land division</li> </ul>                                                                           |
|-----------------------------------------------------------------------------------------|----------------------------------------------------------------------------------------------------|
| Planning Atlas (SAPPA) in a new tab, and view zoning and other layers for this location | > Submission details                                                                                                    |
|                                                                                         | > Planning Information                                                                                                    |
|                                                                                         | <ul> <li>Zoning information</li> <li>Actions required</li> <li>Apply for land division certificate for Planning and Land Division Consent</li> </ul> |

On submitting the application an email confirmation will advise the successful submission of the Land Division Certificate, and then follow the link:

- Track application progress within the development application to view the application from the Land Division Certificate to view the in-progress certificate application.
- Track application progress within the dashboard and Land Division Certificates to go direct to the certificate details within the development application.

New Land Division Certificate Request Successfully Submitted

- Application ID 24003557

Applicant: Test Applicant

Address: 97A ARTHUR ST MAGILL SA 5072

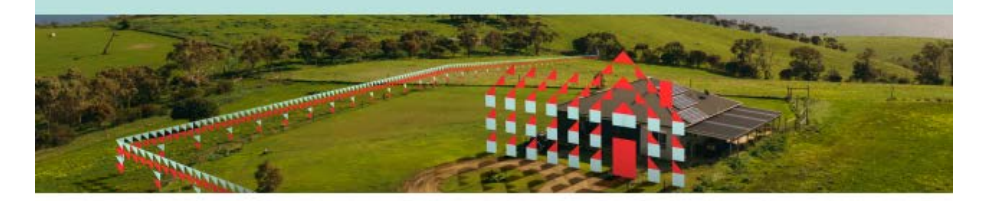

This email is to advise that a new Land Division Certificate Application #2239 for Development Application ID 24003557 has been successfully submitted to the relevant authority.

Please use the following links to go to the development application or the certificate section.

View the <u>Development Application</u>. View the <u>Land Division Certificate</u>.

# **Track application progress**

## **Development application - Land division certificate tab**

The Land Division Certificates displays with three sections.

| < Develo | opment applica    | ation 24003557          |                            |                        |                          |                       |                  |      |                                                               |                          |
|----------|-------------------|-------------------------|----------------------------|------------------------|--------------------------|-----------------------|------------------|------|---------------------------------------------------------------|--------------------------|
| Land D   | ivision Certifica | ites for Planning a     | nd Land Division           | Consent                |                          |                       |                  |      |                                                               |                          |
| Go to D  | evelopment Ap     | proval Go to Plan       | ning and Land Divi         | ision Consent          |                          |                       |                  |      |                                                               |                          |
| id †     | Re-<br>issue of   | Staged?                 | Certificate Sta<br>Number  | <sup>ge</sup> Final St | tage? St                 | ubmitted Date         |                  | Laps | es Status                                                     | Actions                  |
| 2239     | 2                 | /es                     | 001                        | No                     | 15                       | 5 Nov 2024            |                  |      | Submitted                                                     |                          |
| Land D   | ivision Certifica | ite Stage Breakdo       | wn                         |                        |                          |                       |                  | ~    | Consent Land Division Details                                 | С                        |
|          | Certificate       |                         |                            |                        | Total area               |                       | Confirmed        |      | Land Division                                                 |                          |
| ıd †     | Stage<br>Number   | Number of<br>Allotments | Range of<br>Allotments     | Reserved<br>Area       | of Land to<br>be divided | Balance<br>Allotments | Land<br>Division |      | Details                                                       | Value                    |
| -        |                   |                         |                            |                        |                          |                       | Details          |      | Application Type                                              | Conventional (Torrens ti |
| 2239     | 001               | 5                       | 586, 587, 588,<br>590, 592 | 0                      | 4185                     | 2                     | No               |      | Number of existing allotments                                 | 1                        |
|          |                   |                         |                            |                        |                          |                       |                  |      | Number of proposed allotments<br>(excluding road and reserve) | 12                       |
|          |                   |                         |                            |                        |                          |                       |                  |      |                                                               |                          |

#### A. Land Division Certificates

Provides visibility of application submissions, includes:

- Whether the application is staged or not
- Application is for final stage or not
- Submission date
- Lapses date
- Status as progress through the issuing process
  - o Submitted
  - o Under Assessment
  - $\circ$  Superseded
  - $\circ$  Issued
  - o Reissue
  - Pending reissue
  - o Awaiting reissue acceptance
  - Actions to be performed pre and post application.
    - o **Re-Issue** is available once the Land Division Certificate is issued.

#### **B. Stage Breakdown**

•

Shows a line-by-line breakdown of the staged applications.

#### **C. Land Division Details**

Shows the Land Division details confirmed during consent assessment. These values can change during issuing of the Land Division Certificate.

## Your applications dashboard - Land Division Certificates

#### **Staged Land Division Certificate**

Staged applications are not shown in the Land division Certificate tab. When the final stage is issued then the finalised application is shown.

- 1. Click on LAND DIVISION CERTIFICATE tab.
- 2. Click on application **ID** to view the development application and follow instructions Track application progress within the development application on page 12.

| Your ap        | plication           | S                                                 | Search                                    |                      | Q 1 Advanced S                                                                                                    | earch Help                               |
|----------------|---------------------|---------------------------------------------------|-------------------------------------------|----------------------|----------------------------------------------------------------------------------------------------|------------------------------------------|
|                |                     | MA TA                                             | A Contraction                             | and the second       |                                                                                                    |                                          |
|                | Start a new applica | tion Access an application submitted else         | by someone. Submit mandatory bu           | ailding notification | Submit building rectification notif                                                                                               | lication                                 |
| FOR YOUR ACTIV | ON (1110) UNDER A   | SSESSMENT (2560) DRAFT (30) LAND DIVISION CERTIFI | CATES (95) CERTIFICATE OF OCCUPANCY (217) | FINALISED (1276)     | Help fo                                                                                                    | or this section                          |
| Land Division  | n Certificates      |                                                   |                                           |                      |                                                                                                    |                                          |
| ID             | 1 Owner             | Location                                          | Nature Of Development                     | Lodged               | Status                                                                                                    |                                          |
| 24003719       | T Applicant         | 21 ORBONA ST ROSTREVOR SA 5073                    | Land Division 1 into 3                    | 13 Nov 2024          | Certificate(s) in progress<br>Certificate(s) in progress: The<br>division certificates associate<br>application which are not yet | ere are land<br>ed with your<br>t issued |

## Dashboard LD CERTIFICATES

#### Visibility of the LD CERTIFICATES dashboard

The LD CERTIFICATES dashboard is available only to volume applicants.

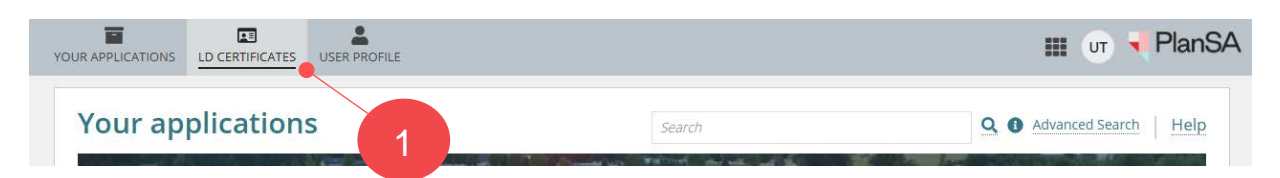

Following submission, the application shows in the SUBMITTED tab and once under assessment the application will move to the UNDER ASSSEMENT tab until READY TO ISSUE, and so on.

Applications showing in the ON HOLD tab are applications PLUS Planning Services have placed on hold and once the hold remove will move from the ON HOLD tab to the tab applicable, for example the UNDER ASSESSMENT tab.

| <br>SUBMITTED (7) | UNDER ASSESSMEN | NT (1) ON HOLD (1 | 1) READY TO IS | EADY TO ISSUE (1) COMPLETED (4) DEPOSITED (0) |                     | Help for this section |
|-------------------|-----------------|-------------------|----------------|-----------------------------------------------|---------------------|-----------------------|
| Application 1     | Certificate     | Applicant         | Contact        | Location                                      | Date Status Changed | Status                |
| 24000240          | 1945            | MyBusiness1       | M Primary      | 20 MINES RD CAMPBELLTOWN SA 5074              | 28 May 2024         | Pending withdrawal    |
| 23002472          | 1774            | U One             | U One          | 225 -245 ST CLAIR AV ST CLAIR SA 5011         | 27 Nov 2023         | Submitted             |

For more information visit plan.sa.gov.au

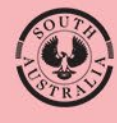

Government of South Australia Department for Housing and Urban Development